## **C. Local Resources to Access Antenna Locations**

•

٠

•

| Location      | Where to find | Information Available | Link |
|---------------|---------------|-----------------------|------|
| (city/county, | information   |                       |      |
| state)        |               |                       |      |

• On the main page, under "Building" dB

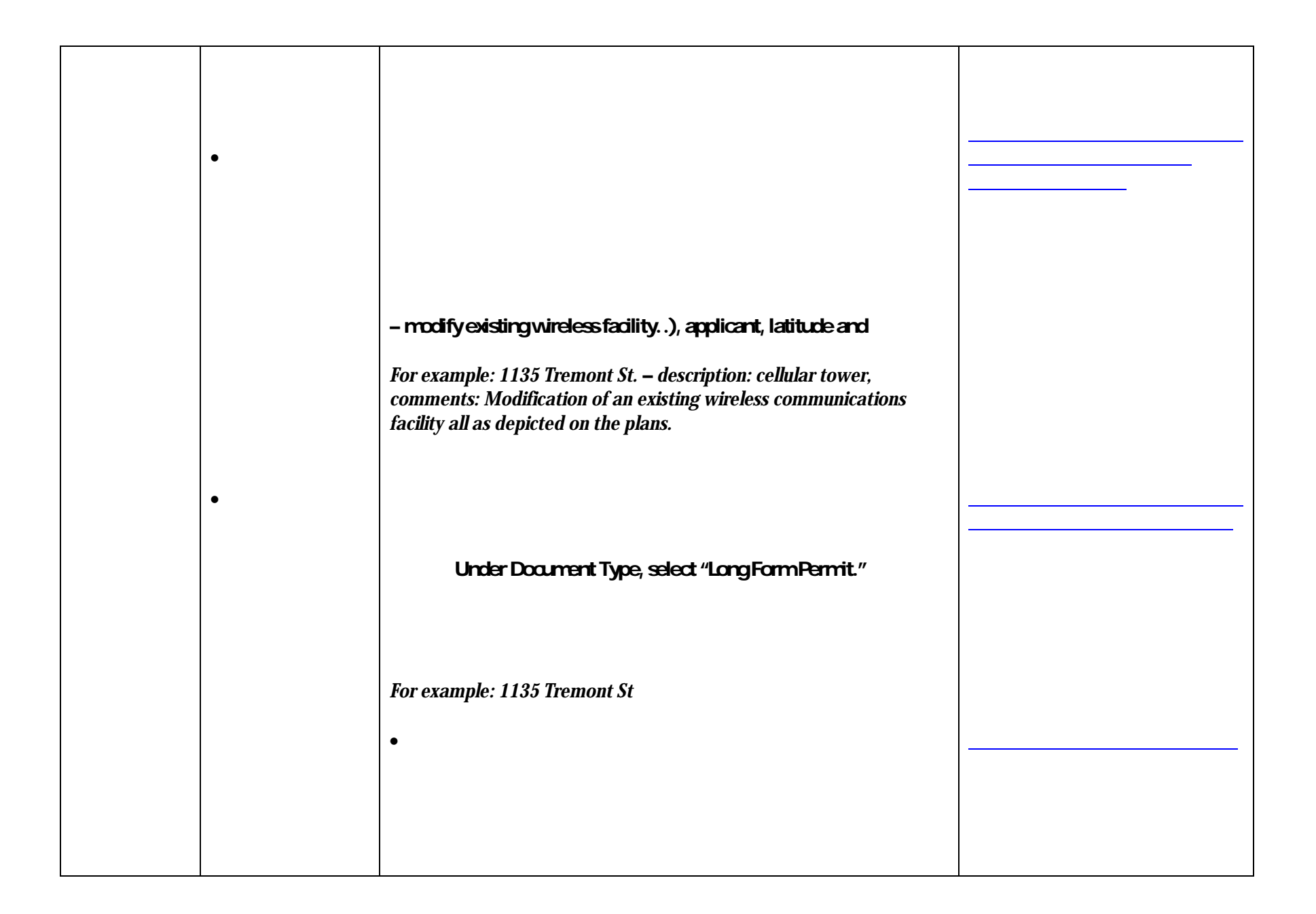

|   | <i>For example: 1600 Commerce St – Description: Building (BU)</i><br>INSTALL ROOFTOP CELL ANTENA                           |  |
|---|----------------------------------------------------------------------------------------------------|--|
| • | • The Building Inspection Office's Library of Recor                                                                        |  |
|   |                                                                                                    |  |
| • | Under Development, select "Search Applications/Permits"<br>In the gray "General Search" bar, select "Search by Address" in |  |
|   | under Remodel/New"Commercial Accessory Structure,"<br>"Electrical Standalone Permit," or "Electrical Umbrella Permit."     |  |
|   | <i>For example: 2901 Stanley Ave PE06-13963 project description: MOUNT ANTENNAS ON EXISTING TOWER.</i>                     |  |

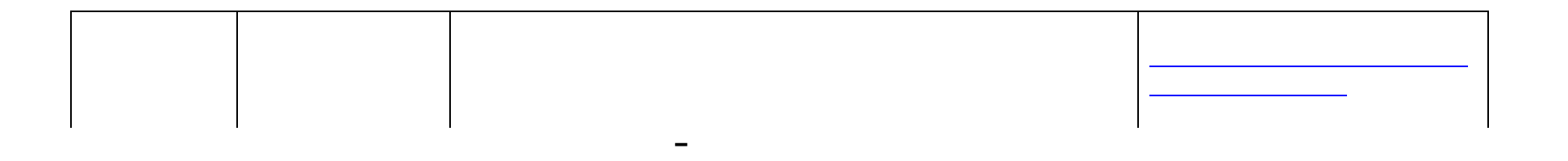

Each permit includes address, permit number, address, owner's name, and contractor's name.

•

٠

| • - | For example: 1020 W Downey Way                                                                                        |  |
|-----|----------------------------------------------------------------------------------------------------|--|
|     | "antenna" to narrowresults down to those that mention                                                                 |  |
|     | Click the dot and dick "View details for this row" in the callout                                                     |  |
|     | For example: 1020 W Downey Way description: INSTALLATION OF 6<br>NEW ANTENNAS AND RADIO EQUIPMENT CABINETS ON ROOFTOP |  |
|     |                                                                                                    |  |
|     | •                                                                                                    |  |

٠ •

| •                                                                                                    |  |
|----------------------------------------------------------------------------------------------------|--|
| •                                                                                                    |  |
| <ul> <li>On the left toolbar under "Property Search,"</li> <li>For example: 1500 Market St. Description: FOR THE ERECTION OF EIGHT (8) PANEL ANTENNAS ON THE ROOF AND FOR THE INSTALLATION OF PECO CABINET ON THE 43RD FLOOR. SIZE AND LOCATION AS SHOWN IN THE APPLICATION.</li> </ul> |  |

| • | • |  |
|---|---|--|
|   | • |  |
|   |   |  |
|   |   |  |
|   |   |  |

## Click the "More information" button to viewall permit

For example: 770 LSt project description: Remove and replace 6 antennas, add 6 RRUS and associated cabling.

٠

٠

٠

At the bottom of the page, select "Search Permitsor Submittals/ Pay Fees" under Building

Permit Number, enter "COIVI". Everythingelse can be left blank.

• ٠

George's

٠

•

٠

٠